## Running basic 'multi-chartfield' reports.

- 1. Navigate to the page:
  - Main Menu > CWU Custom Functions > nVision Multi Chartfield Rpt Reports >
- 2. Select an existing run control, or add a new one:

Favorites Main Menu > CWU Custom Functions > Reports > InVision Multi Chartfield Rpt

## nVision Multi Chartfield RPT

|    | Find an Existing Value Add a New Value                                                                          |
|----|----------------------------------------------------------------------------------------------------|
|    |                                                                                                    |
|    | Run Control ID: New_Run_Control                                                                                 |
|    | Add                                                                                                    |
| 3. | Select the Report ID (main Report type – CWEU15 in this example):                                               |
|    | *Report ID CWEU15 REPORT                                                                                        |
| 4. | Select the Sub-Report ID (sub-report type – CWEU15-2 in this example):                                          |
|    | *Sub Report ID CWEU15-2 🔍 Burn Rate Backup                                                                      |
| 5. | Enter the As of Date for the report being run (2/28/2012 in this example):                                      |
|    | *Through Date 02/28/2012 🛐                                                                                      |
| 6. | Enter 1 in the Select Group Type box (there needs to be one section for each value in the Group Type dropdown): |
|    | *Select Group Type 1 Q Chartfield or Group                                                                      |
| 7. | Select the 'level' for the first group (Consolidated by Executive Level in this example):                       |
|    | *Select Criteria Type TE Consolidated by Execut. Level                                                          |
| 8. | Enter the Executive Level the report is being run for (BFA in this example), click the + and add addition       |
|    | run reports on multiple areas within this level:                                                                |
|    | Customize   Find   View All   🏧   🛗 🛛 First 🚺 1 of 1 🖸 Last                                                     |
|    | Report Field Value Description                                                                                  |
|    | 1 BFA 🔍 Business and Financial Affairs 🛨 🖃                                                                      |
| 9. | Click the + to the right of the Select Group Type and enter 2 in the new group:                                 |
|    | *Select Group Type 2 Q Fund or Group                                                                            |

10. Select Consolidated by Fund for the Select Criteria Type (for this example):

| *Select Criteria Type |
|-----------------------|
|-----------------------|

- Consolidated by Fund
- 11. Enter the Fund Groups that you want to run reports for (LOCAL in this example), click the + and add additional rows to run reports for multiple fund groups:

|   | Customize   Find   View All   🛺   🛗 First 🚺 1 of |   |             |   |   |  |
|---|--------------------------------------------------|---|-------------|---|---|--|
|   | Report Field Value                               |   | Description |   |   |  |
| 1 | LOCAL                                            | Q | Local Funds | + | - |  |

12. At this point, the run control page should look like this (adjust accordingly):

| nVision Multi Chartfield Rpt                                                                                                    |      |
|----------------------------------------------------------------------------------------------------|------|
| Run Control ID: New_Run_Control Report Manager Process Monitor                                                                                                    |      |
| Fill in the Report parameters, click Save(at the bottom), then click Run.                                                                                                    | Rur  |
| Comments made by Oser manager.                                                                                                    | Last |
| *Select Group Type 1 Chartfield or Group   Selection Criteria Find View All First 1 of 1 Last   *Select Criteria Type TE Consolidated by Execut. Level   Customize Find View All First 1 of 1 Last   Report Field Value Description Image: Select Original Affairs Image: Select Original Affairs                                                                                                    |      |
| *Select Group Type 2 🔍 Fund or Group                                                                                                    | + -  |
| Selection Criteria Find   View All First I of 1 Last   'Select Criteria Type TF C Consolidated by Fund                                                                                                    |      |
| Customize   Find   View All   Image: First Image: First Image: Fir |      |

- 13. Click the Run Button to run the report(s).
- 14. There will be X reports Generated from this page, where X is the number of Report Field Values in Section 1 times the number of Report Field Values in Section 2. So in the above example there will be 1 report, for the BFA division on Local funds. If the Section 1 included BFA and ASL, and Section 2 included Local, State General, and Enterprise, there would be 6 total reports generated, one for each Executive level for each Fund Group.